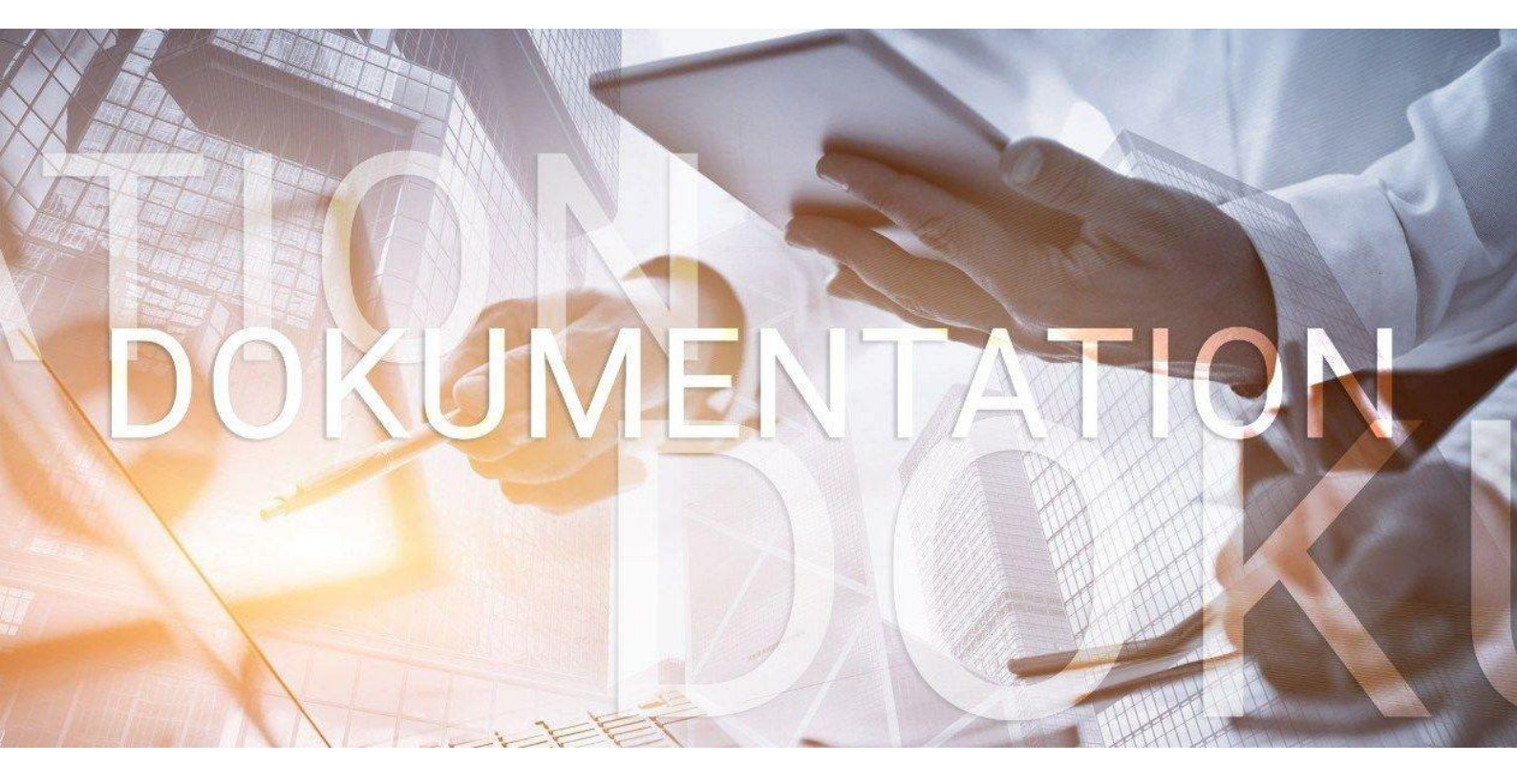

# >edlohn

BAV Vertragsverwaltung Hogarente HogarentePlus

## Inhaltsverzeichnis

| AV Vertragsverwaltung – Hogarente und HogarentePlus                    | 3                                                                     |
|------------------------------------------------------------------------|-----------------------------------------------------------------------|
| Allgemeines                                                            | 3                                                                     |
| Besonderheiten Tarifvertrag                                            | 3                                                                     |
| 2.1 Anschubfinanzierung                                                | 3                                                                     |
| 2.2 Entgeltumwandlung                                                  | 5                                                                     |
| 2.3 Durchführungswege                                                  | 6                                                                     |
| Firmenvertrag                                                          | 7                                                                     |
| 3.1 Firmenvertrag anlegen                                              | 7                                                                     |
| 3.2 Firmenvertrag zuordnen                                             | 9                                                                     |
| Einzelvertrag                                                          | 14                                                                    |
| 4.1 Optionale Darstellung der einzelnen Verträge auf Entgeltabrechnung | 18                                                                    |
| AG-Zuschuss                                                            | 19                                                                    |
| Förderbetrag § 100 EStG für HogarentePlus                              | 20                                                                    |
| Zwölftelung der jährlichen Freibeträge                                 | 21                                                                    |
| Buchungsliste                                                          | 22                                                                    |
| Auswertung Hogarente                                                   | 23                                                                    |
| Import BAV-Verträge                                                    | 24                                                                    |
| Erläuterung Hilfetexte                                                 | 26                                                                    |
| A 222 33 4                                                             | <ul> <li>V Vertragsverwaltung – Hogarente und HogarentePlus</li></ul> |

#### © 2020 by eurodata AG

Großblittersdorfer Str. 257-259, D-66119 Saarbrücken

Telefon +49 681 8808 0 | Telefax +49 681 8808 300

Internet: <u>www.eurodata.de</u> E-Mail: <u>info@eurodata.de</u>

Version: 1.1 Stand: 14.10.2020

Diese Dokumentation wurde von **eurodata** mit der gebotenen Sorgfalt und Gründlichkeit erstellt. **eurodata** übernimmt keinerlei Gewähr für die Aktualität, Korrektheit, Vollständigkeit oder Qualität der Angaben in der Dokumentation. Weiterhin übernimmt **eurodata** keine Haftung gegenüber den Benutzern der Dokumentation oder gegenüber Dritten, die über diese Dokumentation oder Teile davon Kenntnis erhalten. Insbesondere können von dritten Parteien gegenüber **eurodata** keine Verpflichtungen abgeleitet werden. Der Haftungsausschluss gilt nicht bei Vorsatz oder grober Fahrlässigkeit und soweit es sich um Schäden aufgrund der Verletzung des Lebens, des Körpers oder der Gesundheit handelt.

## 1 BAV Vertragsverwaltung – Hogarente und HogarentePlus

## **1.1 Allgemeines**

Der Deutsche Hotel- und Gaststättenverband (DEHOGA) und die Gewerkschaft Nahrung-Genuss-Gaststätten (NGG) haben am 04. Juni 2002 die Branchenlösung **Hogarente** auf der Basis der bundesweit gleichlautenden Tarifverträge zur Altersvorsorge auf den Weg gebracht.

Durch neue bundesweit einheitliche Tarifverträge wurde die betriebliche Altersversorgung an das Betriebsrentenstärkungsgesetz angepasst. Dies geschieht über die **HogarentePlus** rückwirkend zum 01.01.2019.

Die Verträge zur **Hogarente** und **HogarentePlus** können in einer neuen Vertragsverwaltung erfasst werden. Es besteht die Möglichkeit Firmenverträge (Gruppenverträge) und Einzelverträge anzulegen.

## Firma > rechte Maustaste > Hogarente

Arbeitnehmer > rechte Maustaste > Hogarente

## 1.2 Besonderheiten Tarifvertrag

## 1.2.1 Anschubfinanzierung

Eine Besonderheit der Hogarente ist z.B. die Anschubfinanzierung.

Im § 2 Satz 1 steht:

Vollzeitbeschäftigte Arbeitnehmer/innen erhalten zum Aufbau einer betrieblichen Altersversorgungsleistung nach § 1 des Gesetzes zur Verbesserung der betrieblichen Altersversorgung (BetrAvG) von ihrem Arbeitgeber eine Anschubfinanzierung in Höhe von 150 Euro jährlich.

Die Bezeichnung Anschubfinanzierung soll den Beschäftigten deutlich machen, dass dieser Betrag lediglich einen Grundstock für eine zusätzliche Altersvorsorge darstellt. Allein dieser Grundstock wird nicht ausreichen, um die Rentenlücke im Alter zu schließen. Die Beschäftigten sollen motiviert werden, zusätzlich eine Entgeltumwandlung vorzunehmen.

Zusätzlich ist in § 4 Satz 1 geregelt, dass die vom Arbeitgeber gewährte Anschubfinanzierung jeweils zum 1. Dezember eines jeden Jahres als Einmalbetrag fällig wird, also mit der Lohnabrechnung November eines jeden Jahres überwiesen wird.

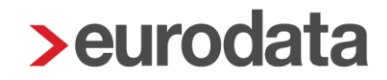

Die jährliche Fälligkeit der Anschubfinanzierung als Einmalbetrag hat gegenüber der monatlichen Zahlungsweise den Vorteil, dass der Verwaltungsaufwand für den Arbeitgeber und den Finanzdienstleister erheblich reduziert wird. Vor allem die Verringerung des Verwaltungsaufwands beim Finanzdienstleister führt zu einer Verringerung dessen Verwaltungskosten und das wiederum zu einer höheren Rendite für die Beschäftigten.

Durch die **HogarentePlus** wird die Anschubfinanzierung (neue Bezeichnung in Anlehnung an die gesetzlichen Bezeichnungen: Arbeitgeberbeitrag) durch den Arbeitgeber von 150 € auf 240 € für Vollzeitbeschäftigte erhöht.

## 1.2.2 Entgeltumwandlung

Im § 5 Öffnungsklausel zur Entgeltumwandlung steht z.B:

Satz 1:

Die Beschäftigten haben Anspruch auf Umwandlung künftiger tariflicher Entgeltbestandteile zur Finanzierung einer betrieblichen Altersversorgung in Höhe von jährlich bis zu 4 Prozent der Beitragsbemessungsgrenze der gesetzlichen Rentenversicherung der Arbeiter und Angestellten. Bemessungsgrundlage ist einheitlich für das gesamte Bundesgebiet die Beitragsbemessungsgrenze West.

Satz 3:

Soweit der/die Arbeitnehmer/in von seinem/ihrem Rechtsanspruch auf Entgeltumwandlung Gebrauch macht, erhält er/sie für jeden darin enthaltenen umgewandelten Betrag von seinem/ihrem Arbeitgeber einen zusätzlichen Altersvorsorgebeitrag zur betrieblichen Altersversorgung von 16 Prozent, soweit der Arbeitgeber durch die Entgeltumwandlung tatsächlich Sozialversicherungsbeiträge erspart.

Satz 4:

Auf den Entgeltumwandlungsanspruch werden die Anschubfinanzierung und der zusätzliche tarifliche Altersvorsorgebeitrag angerechnet, d.h. Entgeltumwandlung, Anschubfinanzierung und zusätzlicher Altersvorsorgebeitrag von 16 Prozent des Entgeltumwandlungsbetrags dürfen zusammen 4 Prozent der Beitragsbemessungsgrenze der gesetzlichen Rentenversicherung nicht überschreiten.

Zusätzlich ist in § 7 Satz 1 geregelt, dass die Beiträge aus der Entgeltumwandlung jeweils zum 1. Dezember eines jeden Jahres fällig werden, also mit der Lohnabrechnung November eines jeden Jahres überwiesen wird.

Bei der **HogarentePlus** bleibt der Arbeitgeberzuschuss (16 %) bei einer Entgeltumwandlung unverändert.

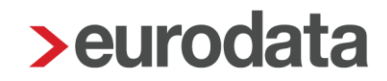

## 1.2.3 Durchführungswege

Auch diese sind im Tarifvertrag geregelt und im § 9 Satz 1 zu finden:

Die betriebliche Altersversorgung kann in den Durchführungswegen Pensionskasse, Pensionsfonds, rückgedeckte Unterstützungskasse, rückgedeckte Pensionszusage und Direktversicherung durchgeführt werden.

Bei der **HogarentePlus** ändern sich die Durchführungswege. Durchführungsweg für die **HogarentePlus** ist nur noch die Direktversicherung (Ausnahme: Aufstockung bestehender Hogarenten-Verträge bei HDI und ERGO in der Pensionskasse möglich).

## **1.3 Firmenvertrag**

## 1.3.1 Firmenvertrag anlegen

Um einen Firmenvertrag anzulegen, gehen Sie bitte über *Firma > rechte Maustaste > Hogarente > Neu.* 

| Hogarente - Demo-Mand                                                | lant Hogarente <mark>(</mark> Produktmar | nagement)                                                                  |          |                |
|----------------------------------------------------------------------|------------------------------------------|----------------------------------------------------------------------------|----------|----------------|
| Q                                                                    | Neu 🤌 前                                  |                                                                            | 2        | Verwendet      |
| Vertrag                                                              | Art                                      | Abgesc                                                                     | Sammel   | Bankverbindung |
|                                                                      | Es wurden kein                           | e Daten gefunde                                                            | en.      |                |
|                                                                      |                                          |                                                                            |          | Schließen      |
| Versicherer*                                                         |                                          | Vertragsnummer*                                                            |          |                |
| Art*                                                                 |                                          | HogarontoDlue                                                              |          |                |
|                                                                      | -                                        | Nein                                                                       |          |                |
| Abgeschlossen am                                                     |                                          | Nein<br>Abweichende Kontenze                                               | Jordnung | •              |
| Abgeschlossen am<br>IBAN                                             |                                          | Abweichende Kontenzo<br>Bank (BIC)                                         | Jordnung | -              |
| Abgeschlossen am<br>IBAN<br>Kontonummer                              |                                          | Abweichende Kontenze<br>Bank (BIC)<br>Zahlungsart*<br>[ohne Inhalt]        | Jordnung | •              |
| Abgeschlossen am<br>IBAN<br>Kontonummer<br>Sammelüberweisung<br>Nein |                                          | Nein<br>Abweichende Kontenz<br>Bank (BIC)<br>Zahlungsart*<br>[ohne Inhalt] | Jordnung | •              |

Die Pflichtangaben sind entsprechend gekennzeichnet.

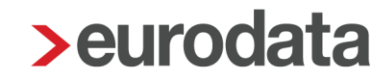

Handelt es sich um einen Vertrag der HogarentePlus stellen Sie das Merkmal bitte auf Ja.

Bei der Anlage des Gruppenvertrages können Sie wählen, ob die Zahlung pro Arbeitnehmer oder als Sammelüberweisung erfolgen soll. Die Standard-Vorbelegung zum Merkmal **Sammelüberweisung** lautet **Nein**.

Wenn alle Daten erfasst sind und der Dialog mit dem Button *Fertigstellen* beendet wird, sehen Sie eine Übersicht aller angelegten Firmenverträge.

Einen noch nicht zugeordneten Firmenvertrag können Sie über den Button 💼 löschen.

Über den Button 🆉 kann ein bestehender Firmenvertrag bearbeitet werden.

| <b>&gt;</b> H | Hogarente - Demo-Mandant Hogarente (Produktmanagement) |                    |             |            |                |  |  |
|---------------|--------------------------------------------------------|--------------------|-------------|------------|----------------|--|--|
| Q             | 🔍 Suchen 💿 Neu 📝 🛅 🕹 Verwendet 🔵                       |                    |             |            |                |  |  |
| 2             | Vertrag                                                | Art                | Abgeschloss | Sammelüber | Bankverbindung |  |  |
|               | HogarentePlus<br>99877                                 | Direktversicherung | 01.01.2019  | ~          |                |  |  |
|               | Horgarente Firma<br>12541                              | Direktversicherung | 01.01.2002  |            |                |  |  |
|               |                                                        |                    |             |            |                |  |  |
|               |                                                        |                    |             |            |                |  |  |
|               | Schließen                                              |                    |             |            |                |  |  |

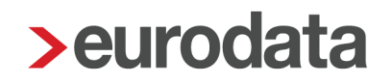

## 1.3.2 Firmenvertrag zuordnen

Um einem Arbeitnehmer den angelegten Firmenvertrag zuzuordnen, gehen Sie bitte über *Arbeitnehmer > Hogarente > Neu > Firmenverträge* und markieren Sie den gewünschten Vertrag.

| > Verträge (Hogarente) - Persona | l Peter         |                   |            | ×         |
|----------------------------------|-----------------|-------------------|------------|-----------|
| ୍ୟା                              | Neu 🥒 前         |                   |            | Verwendet |
| P Vertrag                        | Art             | Gültig ab         | Gültig bis | Betrag    |
|                                  |                 |                   |            |           |
|                                  |                 |                   |            |           |
|                                  |                 |                   |            |           |
|                                  | Es wurden keine | e Daten gefunden. |            |           |
|                                  |                 |                   |            |           |
|                                  |                 |                   |            |           |
|                                  |                 |                   |            | Schließen |

| Neuer Vertrag (Hogarente) - Personal Peter - Schritt 1 von 2                                                                    |                    |                  |                   |                |  |  |  |
|----------------------------------------------------------------------------------------------------|--------------------|------------------|-------------------|----------------|--|--|--|
| Vertragsart<br>Wählen Sie aus, ob der Vertrag auf einem Firmenvertrag basiert oder ob Sie einen Einzelvertrag erfassen möchten. |                    |                  |                   |                |  |  |  |
| Firmenvertrag     Einzelvertrag                                                                                                 |                    |                  |                   |                |  |  |  |
| Vertrag                                                                                                    | Art                | Abgeschlossen am | Sammelüberweisung | Bankverbindung |  |  |  |
| HogarentePlus<br>99877                                                                                                    | Direktversicherung | 01.01.2019       | ~                 |                |  |  |  |
| Horgarente Firma     Direktversicherung     01.01.2002       12541     12541     12541                                          |                    |                  |                   |                |  |  |  |
| ▲ Fehlerdetails Weiter Fertigstellen Abbrechen                                                                                  |                    |                  |                   |                |  |  |  |

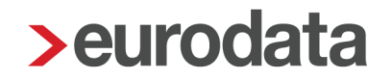

Im nächsten Schritt sind weitere Angaben zu tätigen, die sich auf die Besteuerung und Verbeitragung auswirken.

| tragsdaten                                     |   |                        |                       |                |
|------------------------------------------------|---|------------------------|-----------------------|----------------|
| egen Sie zusätzliche Angaben fest.             |   |                        |                       |                |
|                                                |   |                        |                       |                |
|                                                |   |                        |                       |                |
| Gültig ab*                                     |   | Gültig bis             |                       |                |
|                                                | i |                        |                       |                |
| Versorgungszusage vom                          |   | abweichende Vertrag    | Isnummer              |                |
|                                                | Ē |                        |                       |                |
| Vertrag ruht                                   |   |                        |                       |                |
| Nein                                           | • |                        |                       |                |
| Anschubfinanzierung [€]                        |   | Zahlungsweise Ansc     | hubfinanzierung       |                |
| 0,00                                           |   | Keine                  |                       |                |
| Entgeltumwandlung [€]                          |   | Zahlungsweise          |                       |                |
| 0,00                                           |   | Keine                  |                       |                |
| Bezugsart                                      |   |                        |                       |                |
| Laufender Bezug                                | • |                        |                       |                |
| Arbeitgeber-Pflichtzuschuss                    |   | Individueller Prozents | atz Arbeitgeber-Pflic | htzuschuss [%] |
| Ohne                                           | • | 16,00                  |                       |                |
| Berechnungsmethode Arbeitgeber-Pflichtzuschuss |   |                        |                       |                |
| Auf Hundert                                    | • |                        |                       |                |
| BAV-Förderung n. § 100 EStG                    |   |                        |                       |                |
| Nein                                           | - |                        |                       |                |
| Monatliche Prüfung der Freibeträge             |   |                        |                       |                |
| Nein                                           | - |                        |                       |                |
|                                                |   |                        |                       |                |
|                                                |   |                        |                       |                |
|                                                |   |                        |                       |                |

Über den Button *Fehlerdetails* können Sie sich anzeigen lassen, welche Daten noch eingegeben werden müssen bzw. ob es einen Plausibilitätsfehler gibt.

| Fehler - edlohn                                                                         | ×              |
|-----------------------------------------------------------------------------------------|----------------|
| <b>A</b> Es liegen fehlerhafte Merkmale vor!                                            |                |
| Korrigieren Sie die Fehler bei folgenden Merkmalen:                                     |                |
| <ul> <li>Gültig ab - [Wertkategorie ist fehlerhaft, nicht mehr gültig oder r</li> </ul> | nicht erfasst] |
| [                                                                                       | ОК             |

| Neuer Vertrag (Hogarente) - Personal Peter - Schritt 2 von 2  |        |                                      |                     | ×            |
|---------------------------------------------------------------|--------|--------------------------------------|---------------------|--------------|
| Vertragsdaten<br>Legen Sie zusätzliche Angaben fest.          |        |                                      |                     |              |
| Gültig ab*<br>01.12.2020<br>Versorgungszusage vom             | _ 📺    | Gültig bis<br>abweichende Vertragsnu | ummer               | i iii        |
| Vertrag ruht<br>Nein                                          | ₩<br>• |                                      |                     |              |
| Anschubfinanzierung [€]<br><sup>►</sup> 20,00                 |        | Zahlungsweise Anschub<br>Monatlich   | finanzierung        | <b>•</b>     |
| Entgeltumwandlung [€]<br>125,00                               |        | Zahlungsweise<br>Monatlich           |                     | <b></b>      |
| Bezugsart<br>Laufender Bezug                                  | •      |                                      |                     |              |
| Arbeitgeber-Pflichtzuschuss<br>Ohne                           | •      | Individueller Prozentsatz<br>16,00   | Arbeitgeber-Pflicht | zuschuss [%] |
| Berechnungsmethode Arbeitgeber-Pflichtzuschuss<br>Auf Hundert | •      |                                      |                     |              |
| BAV-Förderung n. § 100 EStG<br>Nein                           | -      |                                      |                     |              |
| Monatliche Prüfung der Freibeträge<br>Nein                    | •      |                                      |                     |              |
|                                                               |        |                                      |                     |              |
| Fehlerdetails Zurü                                            | ck     | Weiter                               | Fertigstellen       | Abbrechen    |

Wenn alle Angaben getätigt wurden, drücken Sie bitte den Button Fertigstellen.

## Wichtig:

Das Merkmal Zahlungsweise ist sehr wichtig. Nur wenn Sie dort eine Auswahl getroffen haben, entstehen nach dem Berechnen auch die dazugehörigen Lohnarten.

Beachten Sie, dass bei der Auswahl *Monatlich* zwar die dazugehörigen Lohnarten auf der Entgeltabrechnung erscheinen und auch dem Arbeitnehmer einbehalten werden, aber die dazugehörige Zahlung bis zur Lohnabrechnung November des jeweiligen Jahres aufgesammelt wird und erst dann auf der Auszahlungsliste erscheint (inklusive der Dezember-Beiträge).

| > Zahlungsweise bearbeiten ×       |          |              |   |  |
|------------------------------------|----------|--------------|---|--|
| Keine<br>Monatlich<br>Terminierung |          |              |   |  |
| Januar                             | Februar  | März         |   |  |
| April                              | Mai      | Juni         |   |  |
| Juli                               | August   | September    | ſ |  |
| Oktober                            | November | Dezember     |   |  |
| OK Ab                              | brechen  | Zurücksetzen |   |  |

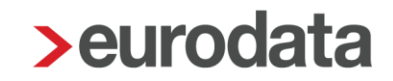

| <b>&gt;</b> Verträge ( | ➤ Verträge (Hogarente) - Personal Peter ×              |                    |           |            |           |  |  |
|------------------------|--------------------------------------------------------|--------------------|-----------|------------|-----------|--|--|
| ୍ୟା                    | Sel 🖉 Neu 🤌 🛅 🖻 Verwendet 🕖                            |                    |           |            |           |  |  |
| -                      | Vertrag                                                | Art                | Gültig ab | Gültig bis | Betrag    |  |  |
| -                      | HogarentePlus Firmenvertrag<br>99877 Sammelüberweisung | Direktversicherung | Dez 2020  |            | 145.00 €  |  |  |
|                        |                                                        |                    |           |            |           |  |  |
|                        |                                                        |                    |           |            |           |  |  |
|                        |                                                        |                    |           |            | Schließen |  |  |

In der Übersicht sehen Sie alle für den Arbeitnehmer angelegten Verträge.

Über den Button im kann ein dem Arbeitnehmer zugeordneter Vertrag gelöscht werden, solange dieser noch nicht abgerechnet wurde.

Über den Button 🧖 kann ein bestehender Vertrag bearbeitet werden.

Die steuer- und sv-rechtlichen Freigrenzen werden systemseitig ermittelt und die erforderlichen Lohnarten generiert.

Die Freigrenzen und aufgelaufenen Beträge werden in den Abrechnungsdaten des Arbeitnehmers unter *Lohnartengruppen > VWL/Zukunftssicherung > Hogarente* angezeigt.

| Allgemeine Merkmale            | Hogarente AN-finanziert einmal                              |                                       |
|--------------------------------|-------------------------------------------------------------|---------------------------------------|
| Steuermerkmale                 | Hogarente AN finanziert einmal [€] : 🗃 0.00                 | ĸ                                     |
| ▹ SV-Merkmale                  | Hogarente AN-finanziert einmal (stsv-pfl) [€] : 🖩 0,00      |                                       |
| - Lohnartengruppen 🏲           | Hogarente AN-finanziert einmal (stsv-frei) [€] : 📓 0.00     |                                       |
| Lfd Bezug                      | Hogarente AN-finanziert einmal (stfrei svpfl) [€] : 📓 0,00  |                                       |
| ▶ Einmalbezug                  | Hogarente AN-finanziert einmal (PauSt sv-frei) [€] : 🖩 0,00 |                                       |
| VWL / Zukunftssicherung        |                                                             |                                       |
| VWL / Sonstiges                | Hogarente AN-finanziert Ifd                                 |                                       |
| BAV - Verträge                 | Hogarente AN finanziert Ifd [€]: 🖬 125,00                   | K                                     |
| Hogarente                      | Hogarente AN-finanziert Ifd (stsv-pfl) [€] : 📓 0,00         |                                       |
| BAV - Lohnarten                | Hogarente AN-finanziert lfd (stsv-frei) [€]: 🖬 125,00       |                                       |
| Direktversicherung             | Hogarente AN-finanziert Ifd (stfrei svpfi) [€] : 🖩 0,00     |                                       |
| Direktversicherung 2           | Hogarente AN-finanziert Ifd (PauSt sv-frei) [€] : 🖩 0,00    |                                       |
| Direktversicherung 3           |                                                             |                                       |
| Pensionskasse                  | Hogarente Anschubfinanzierung                               |                                       |
| Pensionskasse 2                | Hogarente-Anschubfinanzierung [€]: 📓 12,50                  | ~                                     |
| Pensionskasse 3                | Hogarente Anschubfinanzierung (stsv-pfl) [€] : 📓 0,00       |                                       |
| Pensionsfonds                  | Hogarente Anschubfinanzierung (stsv-frei) [€]: 🖩 12,50      |                                       |
| Unterstützungskasse            | Hogarente Anschubfinanzierung (stfrei svpfl) [€] : 🖩 0,00   |                                       |
| Direktzusage                   | Hogarente Anschubfinanzierung (PauSt sv-frei) [€] : ■ 0.00  |                                       |
| Freibeträge zur Altersvorsorge |                                                             |                                       |
| < >                            |                                                             | ▲ Fehlerdetails Q Suchen OK Abbrechen |

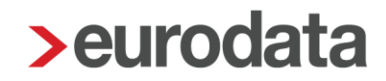

## 1.4 Einzelvertrag

Um einen Einzelvertrag beim Arbeitnehmer anzulegen, gehen Sie bitte über rechte Maustaste

| > | Hogarente | > | Neu > | Einzelvertrag. |
|---|-----------|---|-------|----------------|
|---|-----------|---|-------|----------------|

| Neuer Vertrag (Hogarente) - Glocke Gabi - Schritt 1 von 2<br>Vertragsart<br>Wählen Sie aus, ob der Vertrag auf einem Firmenvertrag basier | t oder ob Sie eine | en Einzelvertrag erfassen möchten. |
|----------------------------------------------------------------------------------------------------|--------------------|------------------------------------|
| Firmenvertrag Einzelvertrag                                                                                                    |                    | Vertragsnummer*                    |
| HogarentePlus                                                                                                    |                    | ABC555                             |
| Art*                                                                                                    |                    | HogarentePlus                      |
| Direktversicherung                                                                                                    | •                  | Ja                                 |
| Abgeschlossen am                                                                                                    |                    | Sammelüberweisung                  |
| 01.12.2020                                                                                                    |                    | Nein                               |
| IBAN                                                                                                    |                    | Bank (BIC)                         |
| Kontonummer                                                                                                    |                    | Zahlungsart*                       |
| Kontonuminer                                                                                                    |                    | kein Zahlungsträger                |
|                                                                                                    |                    |                                    |
| A Fehlerdet                                                                                                    | ails               | Weiter Fertigstellen Abbrechen     |

Wenn alle Daten eingetragen sind, gehen Sie mit Weiter zur nächsten Seite.

| > N      | leuer Vertrag (Hogarente) - Glocke Gabi - Schritt 2 von 2     |   |                                                           | Х |
|----------|---------------------------------------------------------------|---|-----------------------------------------------------------|---|
| Ver<br>L | r <b>agsdaten</b><br>.egen Sie zusätzliche Angaben fest.      |   |                                                           |   |
|          | Gültig ab*<br>01.12.2020<br>Versorgungszusage vom             |   | Gültig bis<br>abweichende Vertragsnummer                  |   |
|          | Vertrag ruht<br>Nein<br>Anschubfinanzierung (E)               | • | Zahlungsweise Anschubfinanzierung                         |   |
|          | 0,00                                                          |   | Keine                                                     | - |
| -        | Entgeltumwandlung [€]<br>50,00                                |   | Zahlungsweise<br>Monatlich                                | • |
|          | Bezugsart<br>Laufender Bezug                                  | • |                                                           |   |
|          | Arbeitgeber-Pflichtzuschuss<br>Ohne                           | • | Individueller Prozentsatz Arbeitgeber-Pflichtzuschuss [%] |   |
|          | Berechnungsmethode Arbeitgeber-Pflichtzuschuss<br>Auf Hundert | • |                                                           |   |
|          | BAV-Förderung n. § 100 E StG<br>Nein                          | • |                                                           |   |
|          | Monatliche Prüfung der Freibeträge<br>Nein                    | • |                                                           |   |
|          | Fehlerdetails Zurüc                                           | k | Weiter Fertigstellen Abbrechen                            |   |

Dort sind weitere Angaben zu tätigen. Wenn alle Angaben getätigt wurden, drücken Sie bitte den Button *Fertigstellen*.

#### Wichtig:

Das Merkmal Zahlungsweise ist sehr wichtig. Nur wenn Sie dort eine Auswahl getroffen haben, entstehen nach dem Berechnen auch die dazugehörigen Lohnarten.

Beachten Sie, dass bei der Auswahl *Monatlich* zwar die dazugehörigen Lohnarten auf der Entgeltabrechnung erscheinen und auch dem Arbeitnehmer einbehalten werden, aber die dazugehörige Zahlung bis zur Lohnabrechnung November des jeweiligen Jahres aufgesammelt wird und erst dann auf der Auszahlungsliste erscheint (inklusive der Dezember-Beiträge).

| > Zahlungsweise bearbeiten X       |           |              |  |  |  |
|------------------------------------|-----------|--------------|--|--|--|
| Keine<br>Monatlich<br>Terminierung |           |              |  |  |  |
| Januar                             | Februar   | März         |  |  |  |
| April                              | Mai       | Juni         |  |  |  |
| Juli                               | August    | September    |  |  |  |
| Oktober                            | November  | Dezember     |  |  |  |
| ОК                                 | Abbrechen | Zurücksetzen |  |  |  |

Nachdem der Dialog mit dem Button *Fertigstellen* beendet wird, sehen Sie eine Übersicht aller bei diesem Arbeitnehmer angelegten Einzel- /Firmenverträge.

| 2 | > Verträge (Hogarente) - Glocke Gabi X |                                       |  |                    |           |            |           |
|---|----------------------------------------|---------------------------------------|--|--------------------|-----------|------------|-----------|
|   | 🔍 🕞 Neu 🤌 🛅 📃 Verwendet 🕖              |                                       |  |                    |           | Verwendet  |           |
|   | -                                      | Vertrag                               |  | Art                | Gültig ab | Gültig bis | Betrag    |
|   | -                                      | HogarentePlus Einzelvertrag<br>ABC555 |  | Direktversicherung | Dez 2020  |            | 50.00€    |
|   |                                        |                                       |  |                    |           |            |           |
|   |                                        |                                       |  |                    |           |            |           |
|   |                                        |                                       |  |                    |           |            | Schließen |

Über den Button im kann ein dem Arbeitnehmer zugeordneter Vertrag gelöscht werden, solange dieser noch nicht abgerechnet wurde.

Über den Button 🄌 kann ein bestehender Vertrag bearbeitet werden.

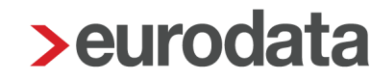

Die steuer- und sv-rechtlichen Freigrenzen werden systemseitig berücksichtigt und die erforderlichen Lohnarten generiert.

Die Freigrenzen und aufgelaufenen Beträge werden in den Abrechnungsdaten des Arbeitnehmers unter *Lohnartengruppen > VWL/Zukunftssicherung > Hogarente* angezeigt.

| ▶ Abrechnungsdaten - 000291 Kaufmann Kurt <ja< th=""><th>n 2020&gt;</th><th>×</th></ja<> | n 2020>                                               | ×            |
|------------------------------------------------------------------------------------------|-------------------------------------------------------|--------------|
| Allgemeine Merkmale                                                                      | Hogarente AN-finanziert einmal                        |              |
| Steuermerkmale                                                                           | Hogarente AN finanziert einmal [€] : 📓                | 0,00         |
| SV-Merkmale                                                                              | Hogarente AN-finanziert einmal (stsv-pfl) [€]: 🖩      | 0,00         |
| Lohnartengruppen                                                                         | Hogarente AN-finanziert einmal (stsv-frei) [€]: 🖩     | 0,00         |
| ▶ Lfd Bezug <mark>&gt;</mark>                                                            | Hogarente AN-finanziert einmal (stfrei svpfl) [€]: 🖩  | 0,00         |
| ▶ Einmalbezug                                                                            | Hogarente AN-finanziert einmal (PauSt sv-frei) [€]: 🖩 | 0,00         |
| VWL / Zukunftssicherung                                                                  |                                                       |              |
| VWL / Sonstiges                                                                          | Hogarente AN-finanziert Ifd                           |              |
| BAV - Verträge                                                                           | Hogarente AN finanziert Ifd [€]: 🖩                    | 50,00        |
| Hogarente                                                                                | Hogarente AN-finanziert lfd (stsv-pfl) [€]: 🖩         | 0,00         |
| BAV - Lohnarten                                                                          | Hogarente AN-finanziert Ifd (stsv-frei) [€]: 🖩        | 50,00        |
| Direktversicherung                                                                       | Hogarente AN-finanziert lfd (stfrei svpfl) [€]: 🖩     | 0,00         |
| Direktversicherung 2                                                                     | Hogarente AN-finanziert Ifd (PauSt sv-frei) [€]: 🖩    | 0,00         |
| Direktversicherung 3                                                                     |                                                       |              |
| Pensionskasse                                                                            | Hogarente Anschubfinanzierung                         |              |
| Pensionskasse 2                                                                          | Hogarente-Anschubfinanzierung [€] : 🖩                 | 0,00         |
| Pensionskasse 3                                                                          | Hogarente Anschubfinanzierung (stsv-pfl) [€]: 🖩       | 0,00         |
| Pensionsfonds                                                                            | Hogarente Anschubfinanzierung (stsv-frei) [€]: 🖩      | 0,00         |
| Unterstützungskasse                                                                      | Hogarente Anschubfinanzierung (stfrei svpfl) [€]: 🖩   | 0,00         |
| Direktzusage                                                                             | Hogarente Anschubfinanzierung (PauSt sv-frei) [€]:    | 0,00         |
| Freibeträge zur Altersvorsorge                                                           |                                                       |              |
|                                                                                          | Fehlerdetails Q Suchen                                | OK Abbrechen |

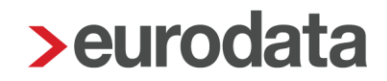

## 1.4.1 Optionale Darstellung der einzelnen Verträge auf Entgeltabrechnung

Auf der Entgeltabrechnung kann nachrichtlich angezeigt werden, welche Beiträge zu welchem Vertrag gehören. Damit kann der Arbeitnehmer erkennen, wohin seine Beiträge zur betrieblichen Altersvorsorge überwiesen werden. Die Darstellung kann durch eine optionale Druckeinstellung ausgewählt werden. Gehen Sie hierzu über *Mandant > Druckeinstellungen > Entgeltabrechnung > Zahlungen BAV anzeigen > Ja*.

| Gesamtnetto                                                            |       |               |        | 1.938,56          |
|------------------------------------------------------------------------|-------|---------------|--------|-------------------|
| Beitrag / BAV AG-finanziert - mtl<br>Beitrag / BAV AN-finanziert - mtl |       |               |        | -32,50<br>-125,00 |
| Auszahlung                                                             |       |               |        | 1.813,56          |
| Bar                                                                    |       |               |        |                   |
| Zahlungen BAV:                                                         |       |               |        |                   |
| Hogarente Firma                                                        | 99877 | Pensionskasse | 157,50 |                   |

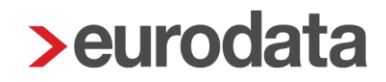

## 1.5 AG-Zuschuss

Um die Arbeitnehmer/innen zu motivieren, zusätzlich zu der Anschubfinanzierung noch eigenes Entgelt bzw. eigene Gehaltsbestandteile in die Altersvorsorge einzuzahlen, erhalten sie für umgewandelten Arbeitslohn einen Zuschuss in Höhe von 16 % vom Arbeitgeber als sogenannten Altersvorsorgebeitrag. Dies bedeutet bei einer Umwandlung von 100 € zahlt der Arbeitgeber nochmals 16 € dazu. Dieser Altersvorsorgebeitrag finanziert sich aus den eingesparten Sozialversicherungsbeiträgen des Arbeitgebers auf Grund der Entgeltumwandlung. Der Zuschuss ist allerdings nur dann zu zahlen, wenn der Arbeitgeber durch die Entgeltumwandlung auch Sozialversicherungsbeiträge spart.

Dieser AG-Zuschuss in Höhe von 16% ist bereits im individuellen Prozentsatz hinterlegt. Soll der Zuschuss gezahlt werden, ist nur noch *Individuell* auszuwählen

| Neuer Vertrag (Hogarente) - Sorglos Susi - Schritt 2 von 2 |   |                    |                        | ×                 |
|------------------------------------------------------------|---|--------------------|------------------------|-------------------|
| Vertragsdaten                                              |   |                    |                        |                   |
| Legen Sie zusätzliche Angaben fest.                        |   |                    |                        |                   |
|                                                            |   |                    |                        |                   |
| 0:14:                                                      |   | Cillin Lin         |                        |                   |
| 01.01.2020                                                 |   | Guitig bis         |                        | Ē                 |
| Vorsoraupasausado vom                                      |   | abwaichanda Va     | tragenummor            |                   |
| versorgungszusage vom                                      | i | abweichende ver    | tragsnunnner           |                   |
| Vertrag ruht                                               |   |                    |                        |                   |
| Nein                                                       | • |                    |                        |                   |
| Anschubfinanzierung [€]                                    |   | Zahlungsweise A    | nschubfinanzierung     |                   |
| 12,50                                                      |   | Monatlich          |                        | -                 |
| Entgeltumwandlung [€]                                      |   | Zahlungsweise      |                        |                   |
| 125,00                                                     |   | Monatlich          |                        | •                 |
| Bezugsart                                                  |   |                    |                        |                   |
| Laufender Bezug                                            | • |                    |                        |                   |
| Arbeitgeber-Pflichtzuschuss                                |   | Individueller Proz | entsatz Arbeitgeber-Pf | lichtzuschuss [%] |
| Individuell                                                | • | 16,00              |                        |                   |
| Berechnungsmethode Arbeitgeber-Pflichtzuschuss             |   |                    |                        |                   |
| Auf Hundert                                                | • |                    |                        |                   |
| Monatliche Prüfung der Freibeträge                         |   |                    |                        |                   |
| Nein                                                       | • |                    |                        |                   |
|                                                            |   |                    |                        |                   |
|                                                            |   |                    |                        |                   |
| Fehlerdetails Zurück                                       |   |                    | Fertigstellen          | Abbrechen         |

#### Beachte:

Die Entscheidung, ob der Zuschuss gezahlt werden muss, kann nicht systemseitig erfolgen und muss von Ihnen getroffen werden.

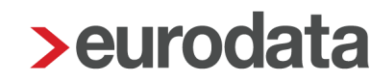

## 1.6 Förderbetrag § 100 EStG für HogarentePlus

Durch die Erhöhung der Anschubfinazierung für die HogarentePlus auf 240 € sind ggf. die Voraussetzungen für eine Förderung nach § 100 EStG gegeben.

Der max. BAV-Förderbetrag wurde durch das Grundrentengesetz vom 12.08.2020 von 144 € (max. BAV-Förderbetrag bis 2019) auf 288 € im Laufe des Kalenderjahres 2020 rückwirkend zum 01.01.2020 verdoppelt. Für die Inanspruchnahme des höheren BAV-Förderbetrags von max. 288 € im Kalenderjahr 2020 ist entscheidend, dass die zusätzlichen Arbeitgeberbeiträge ab 01.01.2020 als Arbeitslohn zugeflossen sind. Hat der Arbeitgeber in der Zeit zwischen dem 01.01.2020 und dem 19.08.2020 (Inkrafttreten der Änderung laut Grundrentengesetz) begünstigte Arbeitgeberbeiträge von mehr als 480 € (bisherige Förderhöchstgrenze) für den Arbeitnehmer angelegt, kann der höhere BAV-Förderbetrag nachträglich beantragt werden.

Gleichzeitig wurde auch die förderfähige Einkommensgrenze von 2200 € auf 2575 € angehoben.

## Wichtig:

Bitte informieren Sie sich, ob alle Bedingungen für den § 100 EStG erfüllt sind und halten Rücksprache mit der entsprechenden Versicherung.

## 1.7 Zwölftelung der jährlichen Freibeträge

Werden die Beiträge für die betriebliche Altersversorgung **monatlich** geleistet, kann das steuerfreie Volumen in gleichmäßige monatliche Teilbeträge aufgeteilt werden. Stellt sich jedoch vor Ablauf des Kalenderjahres heraus (z.B. bei Beendigung des Dienstverhältnisses), dass die Steuerbefreiung im Rahmen der monatlichen Teilbeträge nicht in vollem Umfang umgesetzt wurde, ist eine ggf. vorgenommene Besteuerung der Beiträge – spätestens bis zur Übermittlung der elektronischen Lohnsteuerbescheinigung – rückgängig zu machen oder der monatliche Teilbetrag künftig so zu bemessen, dass der Höchstbetrag ausgeschöpft wird.

Bei der Anlage bzw. beim Bearbeiten eines Zukunftssicherungsvertrages kann über das Merkmal *Monatliche Prüfung der Freibeträge* entschieden werden, ob die Freibeträge monatlich mit je einem Zwölftel berücksichtigt werden sollen. Wird bei einem Vertrag auf *Ja* gestellt, gilt die Einstellung für alle Verträge.

Falls der Arbeitnehmer unterjährig ausscheidet und die Zwölftelung der Freibeträge nachträglich aufgehoben werden soll, damit der volle Jahresfreibetrag ausgeschöpft werden kann, ist der AN in Korrektur zu setzen und das Merkmal rückwirkend auf *Nein* zu stellen.

#### Empfehlung:

Die Empfehlung seitens edlohn lautet, die Standardeinstellung auf Nein zu belassen.

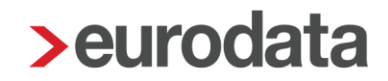

## **1.8 Buchungsliste**

Um die Verbuchung der Lohnarten, die sich systemseitig aus der Vertragsverwaltung ergeben, zu gewährleisten, sind einmalig über **Dienste > Rechnungswesen > Kontenzuordnung aktualisieren** die Konten zu aktualisieren.

Die Beiträge der einzelnen Verträge werden in den Abrechnungsdaten des Arbeitnehmers unter **Feste Be-/Abzüge** oder **Variable Be-/Abzüge** dargestellt. Sollen die Beiträge auf verschiedene Konten bzw. Kostenstellen aufgeteilt werden, kann dies mit Hilfe der Verteilbuttons hinter dem jeweiligen Abzug durchgeführt werden.

| h Allermeine Maelumele                  | Beitrag / Penskasse ∠ - mit [€] : Ш                   | - | ~ |    |
|-----------------------------------------|-------------------------------------------------------|---|---|----|
| <ul> <li>Aligemeine werkmale</li> </ul> | Beitrag / PensKasse 3 - mtl [€]: 🖩                    |   | 7 | K. |
| Steuermerkmale                          | Beitrag / PensFonds - mtl [€]: 🖩                      |   | 7 | <  |
| SV-Merkmale                             | Beitrag / UnterstKasse - mtl [€] : 🖩                  | E | 7 | <  |
| 🕨 Lohnartengruppen 🦰                    | Beitrag / Direktzusage - mtl [€]: 🖩                   |   | 7 | 4  |
| Dienstwagen                             | Beitrag / Betr. AV AG-finanziert - mtl [€]: 0,00      |   | 7 | <  |
| Dienstfahrrad                           | Beitrag / BAV AG-finanziert (gefördert) - mtl [€] : 🖩 | E | 7 | <  |
| ▼ Nettobe-/-abzüge                      | Beitrag / BAV AG-finanziert - mtl [€]: II 100,0       | 0 |   | <  |
| Feste Be-/ Abzüge                       | Beitrag / BAV AN-finanziert - mtl [€]: 🖬 50,00        |   |   | <  |
| Variable Be-/ Abzüge                    |                                                       |   |   |    |

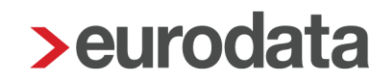

## **1.9 Auswertung Hogarente**

Aufgrund der Aufzeichnungs- und Mitteilungspflichten des § 5 LStDV hat jeder Arbeitgeber gegenüber der Versorgungseinrichtung (Pensionsfonds, Pensionskasse, Direktversicherung), die für ihn die betriebliche Altersversorgung durchführt, spätestens zwei Monate nach Ablauf des Kalenderjahres oder nach Beendigung des Dienstverhältnisses im Laufe des Kalenderjahres, die für den einzelnen Arbeitnehmer geleisteten Beiträge mitzuteilen.

Diese Mitteilung ist wichtig, denn davon hängt die spätere Besteuerung in der Auszahlungsphase ab. Ohne Mitteilung geht der Versorgungsträger davon aus, dass die Einzahlung steuerfrei erfolgt ist und meldet somit die spätere Auszahlung als steuerpflichtig an das Bundeszentralamt für Steuern.

Um dieser Pflicht nachkommen zu können, finden Sie sowohl auf der Firma als auch auf dem Arbeitnehmer stehend über *Auswertungen* die Auswertung *Übersicht Hogarente.* 

| 02999/80004        | Demo-Mandant Hogare<br>Saarbrücker Str. 25<br>10318 Berlin | ente (Produ | uktmanagement)     |           |           |            |          |             |                 |           |            | Seite 1 / 1<br>Januar 2020 |
|--------------------|------------------------------------------------------------|-------------|--------------------|-----------|-----------|------------|----------|-------------|-----------------|-----------|------------|----------------------------|
| Übersicht H        | ogarente 2020                                              |             |                    |           |           |            |          |             |                 |           |            |                            |
| Arbeitnehmer       |                                                            | Knz.        | Vertragsart        | AG-Anteil | AN-Anteil | Steuerfrei | Pauschal | Individuell | Versicherer     | Vertr.Nr. | Abgeschl.  | Austritt                   |
| 000290 Willi Wicht | lig                                                        | F           | Direktversicherung | 12,50     | 150,00    | 162,50     | 0,00     | 0,00        | Hogarente Firma | 12541     | 01.01.2013 |                            |
|                    |                                                            |             |                    | 12,50     | 150,00    | 162,50     | 0,00     | 0,00        |                 |           |            |                            |
| 000291 Kurt Kaufr  | nann                                                       |             | Pensionskasse      | 0,00      | 50,00     | 50,00      | 0,00     | 0,00        | Ergo            | ABC555    | 01.07.2013 |                            |
|                    |                                                            |             |                    | 0,00      | 50,00     | 50,00      | 0,00     | 0,00        |                 |           |            |                            |
| 000293 Susi Sorgl  | 05                                                         | F/S         | Pensionskasse      | 32,50     | 125,00    | 157,50     | 0,00     | 0,00        | Hogarente Firma | 99877     | 01.01.2002 |                            |
|                    |                                                            |             |                    | 32,50     | 125,00    | 157,50     | 0,00     | 0,00        |                 |           |            |                            |
| Gesamtsumme M      | lonat                                                      |             |                    | 45,00     | 325,00    | 370,00     | 0,00     | 0,00        |                 |           |            |                            |
| Gesamtsumme Ja     | ahr                                                        |             |                    | 45,00     | 325,00    | 370,00     | 0,00     | 0,00        |                 |           |            |                            |

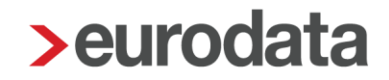

## 1.10 Import BAV-Verträge

BAV-Vertragsdaten können auch nach dem eigentlichen Import beim Systemwechsel noch importiert werden. Hierzu gibt es einen neuen Menüpunkt unter *Mandant > Import > Import Verträge – Standard CSV.* 

Die CSV-Datei muss wie folgt aufgebaut sein:

- Mandantennummer
- Personalnummer
- Versicherer
- Vertragsnummer
- Art
- Abgeschlossen am
- IBAN
- Bank (BIC)
- Kontonummer
- Zahlungsart
- Gültig ab
- Gültig bis
- Vertrag ruht
- Versorgungszusage vom
- Entgeltumwandlung
- Zahlungsweise
- Anschubfinanzierung
- Zahlungsweise Anschubfinanzierung
- Bezugsart

- Arbeitgeber-Pflichtzuschuss
- Individueller Prozentsatz Arbeitgeber-Pflichtzuschuss
- Monatliche Pr
  üfung der Freibetr
  äge

Die Vorgabe zum Aufbau der CSV-Datei soll möglichst viele Sachverhalte abdecken. Es ist nicht erforderlich alle Spalten zu füllen, aber es müssen alle Spalten in der Datei vorhanden sein.

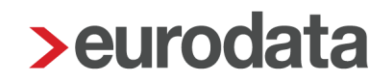

## 1.11 Erläuterung Hilfetexte

Durch einen rechten Mausklick auf die entsprechende Feldbezeichnung können Sie sich den Hilfetext dieses Merkmal anzeigen lassen.

#### Beachte:

Diese Funktion steht Ihnen nur im Bearbeitungsmodus zur Verfügung.

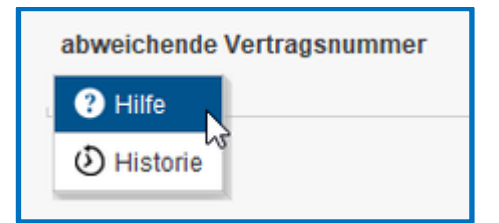

#### Versicherer

Tragen Sie hier das Unternehmen ein, bei dem der Versicherungsvertrag abgeschlossen wurde.

## Vertragsnummer

Tragen Sie hier die Vertragsnummer des Versicherungsvertrages ein.

## Art

Tragen Sie hier den Durchführungsweg der betrieblichen Altersvorsorge ein.

## Abgeschlossen am

Tragen Sie hier das Datum ein, an dem der Vertrag abgeschlossen wurde.

#### Sammelüberweisung

## Standardvorbelegung > Nein

| Sammelüberweisung |                                                                                                    |   |
|-------------------|----------------------------------------------------------------------------------------------------|---|
| Nein              | Gr and a start of the start of the start of | • |
| Nein              |                                                                                                    |   |
| Ja                |                                                                                                    |   |

## IBAN

Tragen Sie hier die IBAN ein, auf die der Versicherungsbeitrag überwiesen werden soll.

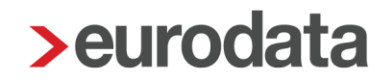

## Bank (BIC)

Tragen Sie hier die BIC der Bank ein, auf die der Versicherungsbeitrag überwiesen werden soll.

## Kontonummer

Tragen Sie hier ggfs. die Kontonummer ein, aus der die IBAN ermittelt werden kann.

## Zahlungsart

Legen Sie hier die Zahlungsart fest, mit der der Versicherungsbeitrag überwiesen werden soll.

## Standardvorbelegung > ohne Inhalt

| Zahlungsart*        |   |
|---------------------|---|
| [ohne Inhalt]       | - |
| [ohne Inhalt]       | * |
| Elektronisch        |   |
| Papier              |   |
| kein Zahlungsträger |   |
| EU-Standard         |   |

## Gültig ab

Tragen Sie hier das Datum ein, ab wann der Vertrag bei der Entgeltabrechnung berücksichtigt werden soll.

## Gültig bis

Tragen Sie hier das Datum ein, bis wann der Vertrag bei der Entgeltabrechnung berücksichtigt werden soll.

## Versorgungszusage vom

Hier können Sie das Datum erfassen, an dem die Versorgungszusage durch den Arbeitgeber erteilt wurde.

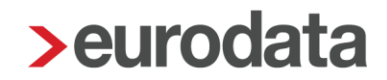

#### abweichende Vertragsnummer

Eine hier erfasste abweichende Vertragsnummer wird vorrangig vor der Vertragsnummer des Firmenvertrages behandelt und im Verwendungszweck bei Zahlungen ausgewiesen.

#### Beachte:

Dies ist nur bei einem Firmenvertrag sinnvoll.

## Vertrag ruht

Tragen Sie hier ein, ob der Vertrag ruhen soll. Bei der Entgeltabrechnung wird der Vertag bei der Angabe *Ja* nicht mehr berücksichtigt. Standardvorbelegung > *Nein* 

| Vertrag ruht |   |
|--------------|---|
| Nein         | * |
| Nein         | ₹ |
| Ja           |   |

## Anschubfinanzierung

Tragen Sie hier den Beitrag den der Arbeitgeber als Anschubfinanzierung in die hogarente einzahlt.

## Zahlungsweise Anschubfinanzierung

Legen Sie hier die Termine fest, an denen die Beiträge bei der Abrechnung berücksichtigt werden sollen.

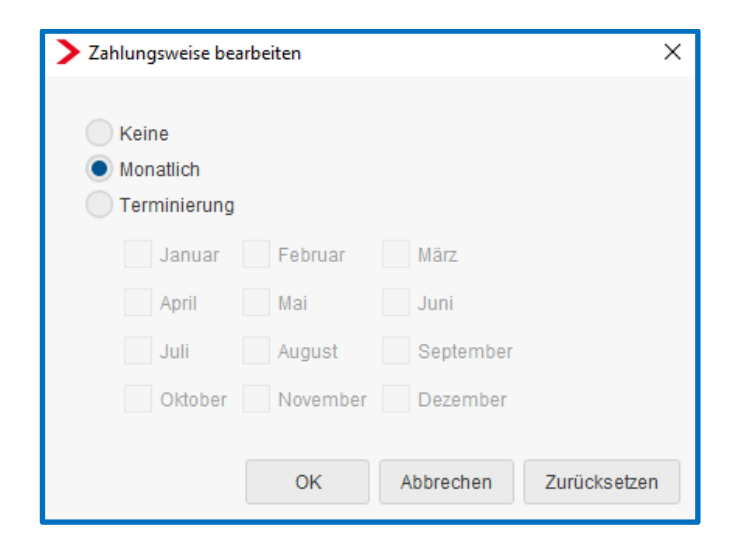

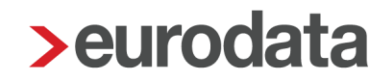

## Entgeltumwandlung

Tragen Sie hier den Beitrag ein, den der Arbeitnehmer zu seiner Altersvorsorge umwandeln möchte.

## Zahlungsweise

Legen Sie hier die Termine fest, an denen die Beiträge bei der Abrechnung berücksichtigt werden sollen.

| Zahlungsweise be                                                   | arbeiten |           | ×            |
|--------------------------------------------------------------------|----------|-----------|--------------|
| <ul> <li>Keine</li> <li>Monatlich</li> <li>Terminierung</li> </ul> |          |           |              |
| Januar                                                             | Februar  | März      |              |
| April                                                              | Mai      | Juni      |              |
| Juli                                                               | August   | September |              |
| Oktober                                                            | November | Dezember  |              |
|                                                                    | ОК       | Abbrechen | Zurücksetzen |

## Bezugsart

Legen Sie hier fest, ob der Beitrag als laufender Bezug oder als Sonstiger Bezug abgerechnet werden soll.

## Standardvorbelegung > Laufender Bezug

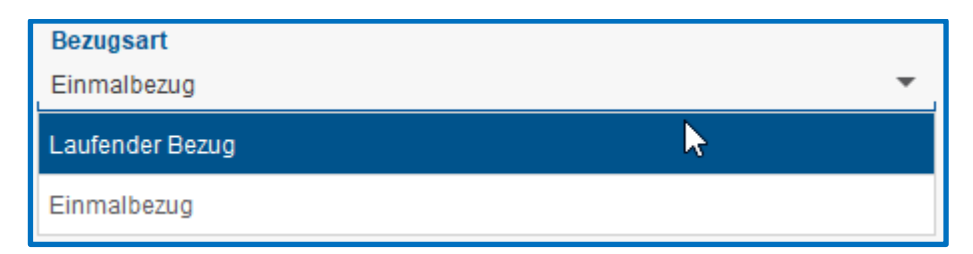

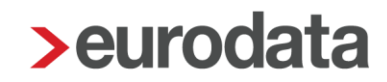

## Arbeitgeber-Pflichtzuschuss

Legen Sie hier fest, ob für diesen Vertrag ein AG-Zuschuss gezahlt werden soll.

| Arbeitgeber-Pflichtzuschuss |   |
|-----------------------------|---|
| Ohne                        | • |
| Ohne                        |   |
| Gesetzlich (15%)            |   |
| Individuell                 |   |

siehe hierzu 1.6

#### Individueller Prozentsatz Arbeitgeber-Pflichtzuschuss

Hier können Sie einen individuellen Prozentsatz festlegen, mit dem der AG-Zuschuss berechnet werden soll.

Standardvorbelegung > 16%.

## Berechnungsmethode Arbeitgeber-Pflichtzuschuss

Bei der Berechnungsmethode kann zwischen *Im Hundert, Auf Hundert* oder *Von Hundert* gewählt werden.

**Beispiel:** 

Monatliche Entgeltumwandlung 100 € und 15% Arbeitgeberzuschuss

|             | Arbeitnehmer | Arbeitgeber | Gesamt |
|-------------|--------------|-------------|--------|
| Auf Hundert | 100€         | 15€         | 115€   |
| Im Hundert  | 86,96 €      | 13,04 €     | 100€   |
| Von Hundert | 85€          | 15€         | 100€   |

| Berechnungsmethode Arbeitgeber-Pflichtzuschuss |   |
|------------------------------------------------|---|
| Im Hundert                                     | • |
| Im Hundert                                     |   |
| Auf Hundert                                    |   |
| Von Hundert                                    |   |

Standardvorbelegung > Auf Hundert

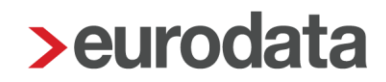

## Monatliche Prüfung der Freibeträge

Hier wählen Sie aus, ob die stsv-rechtlichen Freibeträge monatlich oder jährlich geprüft werden sollen.

Bitte beachten Sie, dass bei einer monatlichen Prüfung eventuell Korrekturen anfallen können. Da es sich bei den Freibeträgen um Jahres-Freibeträge handelt, die auch bei einem unterjährigen Beschäftigungsverhältnis voll ausgeschöpft werden sollen.

## Standardvorbelegung > Nein

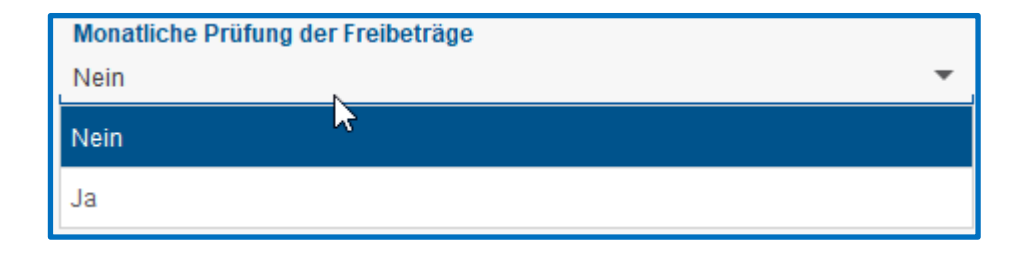

siehe hierzu 1.7